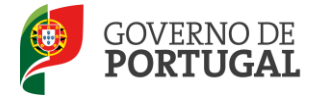

# Atividades de Enriquecimento Curricular

# Manual de Utilizador - Entidade

# Promotora

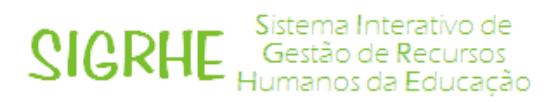

Agosto de 2015

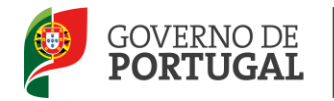

## Índice

| 1     | ENQUADRAMENTO5                                          |
|-------|---------------------------------------------------------|
| 1.1   | Aspetos Gerais5                                         |
| 1.2   | Principais Orientações5                                 |
| 1.3   | Normas Importantes de Acesso e Utilização da Aplicação7 |
| 1.4   | Registo de Entidade8                                    |
| 1.5   | Definições, Abreviaturas, Acrónimos e Legenda9          |
| 2     | INSTRUÇÕES DE UTILIZAÇÃO SIGRHE11                       |
| 2.1   | Acesso à Aplicação11                                    |
| 2.2   | Funcionamento Geral do SIGRHE11                         |
| 2.3   | Módulo de AEC12                                         |
| 2.3.1 | Menus da Aplicação12                                    |
| 3     | AEC                                                     |
| 3.1   | Oferta14                                                |
| 3.1.1 | Validar14                                               |
| 3.1.2 | Remuneração15                                           |
| 3.1.3 | Critérios de Seleção15                                  |
| 3.1.4 | Critérios de Desempate16                                |
| 3.2   | Processo de Seleção17                                   |
| 3.2.1 | Validação e Classificação das Candidaturas17            |
| 3.2.2 | Seleção de Candidato19                                  |

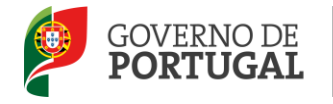

# Índice Imagens

| Imagem 1 - Criação de Nova Entidade                                 |
|---------------------------------------------------------------------|
| Imagem 2 - Campos a preencher para Criação de Entidade              |
| Imagem 3 - Ecrã Inicial                                             |
| Imagem 4 - Menu Situação Profissional                               |
| Imagem 5 - Listagem de Ofertas                                      |
| Imagem 6 - Válido / Inválido                                        |
| lmagem 7 – Remuneração                                              |
| Imagem 8 - Critérios de Seleção                                     |
| Imagem 9 - Campos para Critérios de Seleção                         |
| Imagem 10 – Aviso Pontuação Critérios de Seleção                    |
| Imagem 11 – Aviso Critérios de Desempate                            |
| Imagem 12 - Classificação de Candidaturas                           |
| lmagem 13 – Pontuação                                               |
| Imagem 14 – Classificação                                           |
| Imagem 15 – Submeter Pontuação                                      |
| Imagem 16 – Listas de Aprovados e Lista de Reprovados / Não Aceites |
| Imagem 17 – Alerta Seleção                                          |
| Imagem 18 – Estado                                                  |

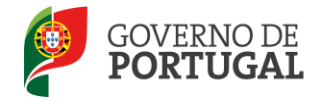

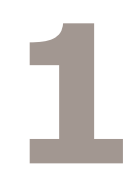

# Enquadramento

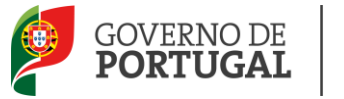

## **1** Enquadramento

#### **1.1 Aspetos Gerais**

Esta aplicação permite às entidades promotoras efetuarem ofertas de trabalho para contratação de técnicos que assegurem o desenvolvimento de atividades de enriquecimento curricular (AEC), no 1<sup>o</sup> ciclo do ensino básico nos agrupamentos de escolas da rede pública.

A oferta de trabalho é divulgada nos sítios da Internet do município ou dos agrupamentos de escolas da área territorial do respetivo município, nos termos determinados pela lei.

Terminado o período de candidatura, a entidade promotora procede ao apuramento e seleção dos candidatos, sendo elaborada uma lista de ordenação, que funcionará como reserva de recrutamento até ao final do respetivo ano escolar.

#### **1.2 Principais Orientações**

Este manual é uma peça fundamental para a utilização da aplicação que visa suportar a contratação de técnicos no âmbito das atividades de enriquecimento curricular para o ano letivo 2015/2016. A sua consulta deve ser antecedida da leitura da Legislação Aplicável:

- O Decreto-Lei n.º212/2009, de 3 de setembro com as alterações introduzidas pelo Decreto-Lei n.º 169/2015 de 24 de agosto que estabelece o regime aplicável à contratação de técnicos, por parte dos municípios e agrupamentos de escolas da rede pública, que asseguram o desenvolvimento das atividades de enriquecimento curricular (AEC) no 1.º ciclo do ensino básico;

- A Portaria n.º 644-A/2015, de 24 de agosto que se aplica aos estabelecimentos públicos de educação pré-escolar e do 1.º ciclo do ensino básico e define as regras a observar no seu funcionamento, bem como na oferta das atividades de animação e de apoio à família (AAAF), da componente de apoio à família (CAF) e das atividades de enriquecimento curricular (AEC).

Os ecrãs apresentados ao longo deste manual são ilustrativos, podendo haver ligeiras diferenças relativamente aos disponibilizados na aplicação.

Recomenda-se uma leitura atenta da informação disponibilizada nos diversos ecrãs.

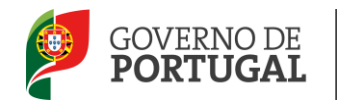

#### As ofertas indicadas pelas escolas serão validadas em primeiro lugar pelas respetivas Direções de Serviços Regionais.

Depois da oferta de trabalho ter sido inserida na aplicação, validada pela respetiva Direção de Serviços Regional e confirmada pela entidade promotora, os candidatos dispõem de um prazo de 3 dias úteis para submeter as suas candidaturas.

Terminado o período de candidatura, a entidade promotora procede ao apuramento e seleção dos candidatos, sendo elaborada uma lista de ordenação, que funcionará como reserva de recrutamento até ao final do respetivo ano escolar.

O candidato deverá aceitar a colocação na aplicação, nos 2 dias úteis seguintes ao da comunicação da respetiva seleção. Se o candidato selecionado não aceitar dentro do prazo fixado, a entidade deverá proceder, de imediato, à seleção e comunicação ao candidato que se encontre posicionado imediatamente a seguir na lista ordenada.

O candidato colocado dispõe de 10 dias úteis, a contar da data da colocação, para entregar os seguintes documentos à entidade promotora:

- Diploma ou certidão de habilitações profissionais legalmente exigidas;
- Prova do cumprimento das leis de vacinação obrigatória;
- Certidão de robustez física e de perfil psíquico para o exercício da função;
- Certidão do registo criminal.

Por solicitação, devidamente fundamentada, ao dirigente da entidade promotora, pode ser autorizada a prorrogação do prazo previsto, até ao limite máximo de 10 dias úteis.

Se o candidato não entregar a documentação no prazo legalmente definido, considera-se sem efeito a aceitação da colocação pelo trabalhador, devendo a entidade promotora da oferta proceder, de imediato, à seleção e comunicação ao candidato que se encontre posicionado imediatamente a seguir na lista ordenada.

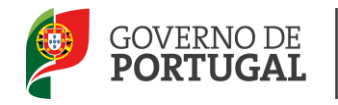

#### **1.3 Normas Importantes de Acesso e Utilização da Aplicação**

A entidade proponente deve, em primeiro lugar, criar um utilizador de entidade no site da DGAE.

Para tal o responsável pela entidade deve obter um número de utilizador com o qual vai aceder ao SIGHRE.

O acesso à aplicação efetua-se através dos códigos de utilizador: **n.º de utilizador** e **palavra-chave**.

Se o utilizador ainda não tiver n.º de utilizador e palavra-chave, deve obtê-los através da aplicação **Registo**, disponível tanto no *site* da DGAE como na plataforma SIGRHE.

No caso do utilizador não se recordar dos códigos de acesso, deve utilizar os meios disponibilizados para a recuperação dos mesmos, não podendo efetuar uma nova inscrição.

Se não se recorda do seu número de utilizador, deverá aceder à aplicação **Esqueceu-se dos Dados de Acesso?** E seguir as instruções para recuperar esse dado.

Se não se recorda da sua **palavra-chave**, poderá obter uma nova através de:

- **Esqueceu-se dos Dados de Acesso?** na plataforma SIGRHE ou através da Recuperação de Dados de Acesso, na página de DGAE.
- SMS, através do n.º 68630, introduzindo o texto: "dgae[espaço]psw [+]n.º de candidato".
   Veja o exemplo: dgae psw1111111111. Repare que não é para escrever [espaço] mas para dar um espaço na mensagem. Do mesmo modo, não é para colocar o sinal [+] mas para escrever psw e o n.º do candidato seguidos.
- **Fax**, enviando para o n.º 213943492 cópia do documento de identificação (frente e verso) e indicação de nova palavra-chave. Esta deve ter entre 8 e 13 caracteres. Atenção: no pedido por fax, não há confirmação da alteração da palavra-chave para o e-mail, fax ou telemóvel.

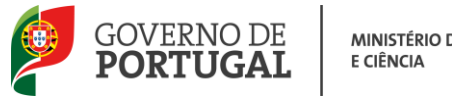

#### **1.4 Registo de Entidade**

Após iniciar sessão, deve aceder ao menu Geral - Gestão de Entidades - Entidade.

| Opén ERP<br>Geral ferramentas situad                                    | Voltar à página in<br>ÇÃO PROFISSIONAL |
|-------------------------------------------------------------------------|----------------------------------------|
| <ul> <li>Consulta de Documentos</li> <li>Gestão de Entidades</li> </ul> | Entidade                               |
| Entidade                                                                | Pesquisar Limpar                       |
|                                                                         | NOME SIGLA                             |

Imagem 1 - Criação de Nova Entidade

Para o registo de uma nova entidade, tem de proceder ao preenchimento dos campos associados à entidade. Irá ficar visível a identificação do responsável da entidade.

| Gestão de Entidades | Entidade                |                                 |   |
|---------------------|-------------------------|---------------------------------|---|
| Entidade            | Gravar Cancelar         |                                 |   |
|                     |                         |                                 |   |
|                     | Entidade                |                                 |   |
|                     | Tipo :                  |                                 | × |
|                     | Nome :                  |                                 |   |
|                     | Sigla :                 |                                 |   |
|                     | NIPC :                  |                                 |   |
|                     | Morada :                |                                 |   |
|                     | Código Postal :         |                                 |   |
|                     | Concelho :              |                                 |   |
|                     | Localidade :            |                                 |   |
|                     | № de Telefone :         |                                 |   |
|                     | № de Fax :              |                                 |   |
|                     | E-Mail institucional :  |                                 |   |
|                     | Responsável             |                                 |   |
|                     | Nome :                  | Status Stat                     |   |
|                     | Doc. de Identificação : | folloute de Specialade          |   |
|                     | Número do Documento :   | 1074294                         |   |
|                     | Telefone :              | hill paties :                   |   |
|                     | E-Mail :                | straja eljižej tra seze acto st |   |
|                     | Cargo :                 |                                 |   |
|                     | Responsável :           |                                 |   |

Imagem 2 - Campos a preencher para Criação de Entidade

Terminado o preenchimento dos campos, deve GRAVAR.

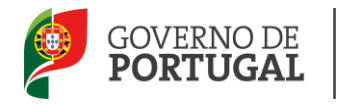

Após concluir este procedimento, poderá aceder, enquanto entidade, com os seus dados – nº de utilizador e palavra-chave.

Os agrupamentos e escolas não agrupadas já dispõem de códigos de acesso (nº de utilizador e palavra-chave habitualmente utilizados nas aplicações DGAE), pelo que não carecem de se registar como entidade.

#### **1.5 Definições, Abreviaturas, Acrónimos e Legenda**

- **CAT** Centro do Atendimento Telefónico
- DGAE Direção-Geral de Administração Escolar
- Escola Agrupamento de escolas ou Escola não agrupada
- **psw** palavra-chave
- **SIGRHE** Sistema Interativo de Gestão de Recursos Humanos da Educação.

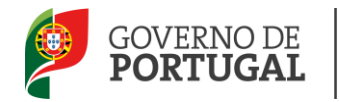

MINISTÉRIO DA EDUCAÇÃO E CIÊNCIA

2

# Instruções de Utilização SIGRHE

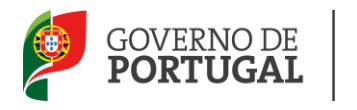

## 2 Instruções de utilização SIGRHE

#### 2.1 Acesso à Aplicação

A aplicação encontra-se disponível na página da DGAE (<u>http://www.dgae.mec.pt</u>) ou através da plataforma SIGRHE no endereço: <u>https://sigrhe.dgae.mec.pt/</u>.

**Nota**: A aplicação encontra-se otimizada para o *Microsoft Internet Explorer 8*, *Mozilla Firefox 3*, *Google Chrome 11*, pelo que é aconselhada a atualização do *software* de acesso à internet para as referidas versões, para uma melhor utilização da aplicação.

#### **2.2 Funcionamento Geral do SIGRHE**

As instruções gerais do funcionamento do SIGRHE encontram-se no Manual de Utilização Geral do SIGRHE, disponível na área "DOCUMENTAÇÃO", no lado direito do ecrã de entrada do SIGRHE (após autenticação).

|                                                                                                    |                                                                                                    | INFORMAÇÕES                                                                                            | A    |
|----------------------------------------------------------------------------------------------------|----------------------------------------------------------------------------------------------------|----------------------------------------------------------------------------------------------------|------|
|                                                                                                    |                                                                                                    | 16 Maio Extensão do prazo de validação de candidaturas                                                 |      |
| O Sistema Interativo de Gestão de<br>Esta ferramenta será enriquecida gra                                                    | Recursos Humanos da Educação visa fornecer às Escolas um instrumento que permita a gestão integrada dos seus recursos humanos.<br>Adualmente, através da criação de módulos, procurando-se que abrania a totalidade das ações associadas à mesão do Pessoal Docente                                  | 16 Maio <u>Curso de Formação em Gestão e Administração</u><br>2011 <u>Escolar</u>                      | 10   |
| e do Pessoal não Docente.<br>ATENCÃO:                                                                                        |                                                                                                    | 10 Maio<br>2011 <u>Validação da candidatura dos docentes</u>                                           |      |
| <ul> <li>se o docente já possui um nú</li> <li>se o docente ainda não tinh<br/>mesmo, demorando a sua ac</li> </ul>          | úmero de utilizador/docente/ candidato com o qual já acedeu ou costuma aceder às aplicações da DGRHE, não deve criar novo utilizador;<br>na um número de utilizador/docente/ candidato e submeteu o formulário com o pedido para o obter, iremos proceder à validação do<br>divação det 2 de horas ; | SERVIÇOS                                                                                               | ~    |
| <ul> <li>se efectuou alteração de pala</li> <li>se o docente não se recorda</li> <li>se os docentes não têm funçi</li> </ul> | var-chava, a reactivação de utilizador pode demorar atá 24 horas;<br>de plasar-chava ou do m de utilizador demas utilizar os mecanismos disponíveir no portal da DGRHE para os recuperar;<br>Ses de avaliadores não devem xecebr à eplicação.                                                        | 10 Maio<br>2011<br><u>às Informacões/Notícias/Servicos aqui</u><br><u>disponibilizados.</u>            | ento |
|                                                                                                    | GERAL                                                                                                    | DOCUMENTAÇÃO                                                                                           | 0    |
|                                                                                                    | • Gertão de Entidades<br>Consulte o <u>Manual do utilizados</u>                                                                                                    | 17 Novembro Manual Geral de Utilização do SIGRHE<br>2011 Manual Geral de Utilização do SIGRHE          | UU.  |
|                                                                                                    | ESCOLA<br>• Ficha da escola<br>Consulta o <u>Manual do utilizados</u><br>• Secotaria de escola                                                                                                    | 10 Maio Manual de Instruções para Validação da<br>2011 Candidatura de Candidatos a Contratação e a DCE |      |
|                                                                                                    | FERRAMENTAS                                                                                                    |                                                                                                    |      |
|                                                                                                    | • Comfiguração                                                                                                    |                                                                                                    |      |
|                                                                                                    | SITUAÇÃO PROFISSIONAL<br>• Licenças<br>• Contratação Escola<br>• Contratação escola<br>• Mobilidado<br>• Mobilidado<br>• Gestao de Contratos                                                                                                    |                                                                                                    |      |

#### Imagem 3 - Ecrã Inicial

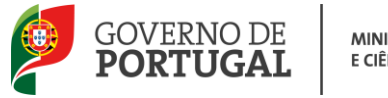

#### 2.3 Módulo de AEC

#### 2.3.1 Menus da Aplicação

Após entrada no ecrã inicial, o utilizador deverá selecionar o separador "Situação Profissional".

As funcionalidades do separador selecionado são exibidas num **menu**, visível no lado esquerdo do ecrã, onde se encontra disponível uma secção que possibilita selecionar a opção AEC – **AEC 2015/2016**.

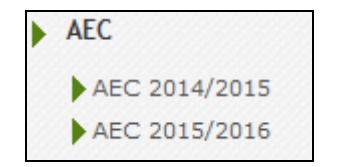

Imagem 4 - Menu Situação Profissional

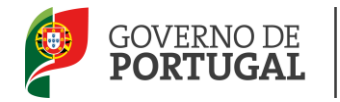

# 3.

# Atividades de Enriquecimento Curricular

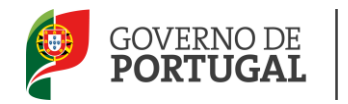

### **3 AEC**

#### 3.1 Oferta

#### 3.1.1 Validar

É da responsabilidade da entidade promotora a validação e cumprimento das orientações subjacentes ao recrutamento e contratação de técnicos para assegurar o desenvolvimento de atividades de enriquecimento curricular.

Assim, cabe à entidade promotora validar a oferta que foi previamente inserida pelo(s) Agrupamento(s) de Escolas e preencher os detalhes da oferta.

| Para tal, a entidade deve selecionar a oferta | de trabalho que pretende carregando no botão |
|-----------------------------------------------|----------------------------------------------|
|-----------------------------------------------|----------------------------------------------|

| Of    | ertas     |                                                  |                                      |                      |                                                                                                    |                   |                 |            |                           |                    |   |
|-------|-----------|--------------------------------------------------|--------------------------------------|----------------------|----------------------------------------------------------------------------------------------------|-------------------|-----------------|------------|---------------------------|--------------------|---|
| Entid | ade Promo | tora :                                           |                                      |                      |                                                                                                    | ~                 | Tipo de Ativida | de :       | Número d                  | e Horas Semanais : | , |
| Pes   | quisar    | Limpar                                           |                                      |                      |                                                                                                    |                   |                 |            |                           |                    |   |
|       | Oferta    | 5                                                | 7700.05                              |                      |                                                                                                    | NÚMERO DE         |                 |            | 41.4                      | 1 - 20 de 62 ≯     | ₩ |
|       | OFERTA    | PROMOTORA                                        | ATIVIDADE                            | ATIVIDADE            | MOTIVO                                                                                                    | HORAS<br>SEMANAIS | COLOCAÇÃO       | COLOCAÇÃO  | DATA CRIAÇÃO              | ESTADO             |   |
| 4     | 10035     | Vériera Ruchister<br>Se Carbon Aresie            | Atividades<br>Lúdico-<br>Expressivas | nnn                  | Execução de tarefa ocasional ou serviço<br>determinado precisamente definido e<br>não duradouro, alínea f) RCTFP | 23                | 16/01/2012      | 29/02/2012 | 10/01/2012<br>05:49:17 PM | Com<br>Seleção     | × |
| 4     | 10033     | Carriero Huradago<br>Re Carvado Secence          | Atividade Física<br>e Desportiva     |                      | Substituição direta ou indireta de<br>trabalhador, alínea a) RCTFP                                               | 35                | 18/01/2012      | 23/02/2012 | 10/01/2012<br>05:46:57 PM | Com<br>Seleção     | × |
| 6     | 10026     | landra Humbool<br>An Ganada Karina               | Atividades<br>Lúdico-<br>Expressivas | 000                  | Substituição direta ou indireta de<br>trabalhador, alínea a) RCTFP                                               | 35                | 16/01/2012      | 22/02/2012 | 10/01/2012<br>10:25:00 AM | Oferta<br>Anulada  | × |
| 4     | 10023     | Carriers increases<br>de Radiade Searce          | Atividade Física<br>e Desportiva     |                      | Substituição direta ou indireta de<br>trabalhador, alínea a) RCTFP                                               | 35                | 16/01/2012      | 10/03/2012 | 10/01/2012<br>10:19:01 AM | Candidatura        | × |
| 4     | 10008     | d'Anners de Const<br>de Constate Branke          | Atividade Física<br>e Desportiva     |                      | Substituição direta ou indireta de<br>trabalhador, alínea a) RCTFP                                               | 35                | 16/01/2012      | 30/03/2012 | 09/01/2012<br>08:50:07 AM | Com<br>Seleção     | × |
| 4     | 10007     | alainean Mortainni<br>an Chuidhe Bachain         | Ensino da<br>Música                  |                      | Para fazer face ao aumento excecional<br>e temporário da atividade, alínea h)<br>RCTFP                           | 12                | 12/01/2012      | 30/06/2012 | 06/01/2012<br>10:59:39 PM | Inválida           |   |
|       | 10005     | Santas Assessat<br>As Castale Silence            | Ensino da<br>Música                  |                      | Para fazer face ao aumento excecional<br>e temporário da atividade, alínea h)<br>RCTFP                           | 10                | 31/01/2012      | 31/05/2012 | 06/01/2012<br>10:34:21 PM | Com<br>Seleção     | × |
| 4     | 2564      | tintara danazari<br>Ny Genetia Selatar           | Atividades<br>Lúdico-<br>Expressivas | Expressão<br>Musical | Para fazer face ao aumento excecional<br>e temporário da atividade, alínea h)<br>RCTFP                           | 8                 | 15/09/2011      | 15/06/2012 | 10/08/2011<br>12:27:08 PM | Com<br>Seleção     |   |
|       | 2559      | Katoola Konsolak<br>Katolak Katoo                | Atividades<br>Lúdico-<br>Expressivas | Expressão<br>Musical | Para fazer face ao aumento excecional<br>e temporário da atividade, alínea h)<br>RCTFP                           | 10                | 15/09/2011      | 15/06/2012 | 10/08/2011<br>12:22:23 PM | Com<br>Seleção     | × |
| 4     | 2553      | (devars Norskipa)<br>de blirekti felalasi        | Atividades<br>Lúdico-<br>Expressivas | Expressão<br>Musical | Para fazer face ao aumento excecional<br>e temporário da atividade, alínea h)<br>RCTFP                           | 8                 | 15/09/2011      | 15/06/2012 | 10/08/2011<br>12:18:05 PM | Com<br>Seleção     | × |
|       | 2547      | California (de compañ<br>de California) de actor | Atividades<br>Lúdico-<br>Expressivas | Expressão<br>Musical | Para fazer face ao aumento excecional<br>e temporário da atividade, alínea h)<br>RCTFP                           | 9                 | 15/09/2011      | 15/06/2012 | 10/08/2011<br>12:13:54 PM | Com<br>Seleção     | × |

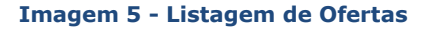

Para continuar, deverá selecionar a oferta e clicar duas vezes sobre a mesma para visualizar todos os detalhes. Em seguida, para aceder aos pormenores da oferta, deverá carregar no botão EDITAR. A entidade promotora deverá então proceder à validação ou invalidação do horário.

Ø

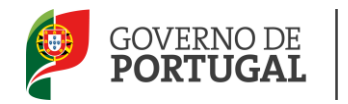

| Validação pela Entidade |            |          |
|-------------------------|------------|----------|
|                         | 📴 Invalido | 🖹 Valido |
|                         |            |          |

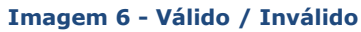

No caso de invalidar, o processo termina.

No caso de validar, a entidade promotora poderá em seguida editar os diferentes campos.

#### 3.1.2 Remuneração

Os dados referentes à remuneração deverão ser introduzidos pela entidade promotora da oferta, para cada oferta.

| Escolas Remuneração  | Critérios de Seleção | Critérios de Desempate |
|----------------------|----------------------|------------------------|
| Remuneração por vaga | : 0,00               |                        |

Imagem 7 – Remuneração

#### 3.1.3 Critérios de Seleção

Os dados referentes aos critérios de seleção deverão ser introduzidos pela entidade promotora, carregando no botão NOVO.

| Escolas Remuneração Critérios de Seleçã | o Critérios de Desempate |                  |                     |
|-----------------------------------------|--------------------------|------------------|---------------------|
| Critérios de Seleção Novo               |                          |                  | ≪ < 0 - 0 de 0 > >> |
| TIPO DE CRITERIO                        | DESCRIÇÃO                | PONTUAÇÃO MAXIMA |                     |
|                                         |                          |                  |                     |
|                                         |                          |                  |                     |
|                                         |                          |                  |                     |
|                                         |                          |                  |                     |
|                                         |                          |                  |                     |

#### Imagem 8 - Critérios de Seleção

Para introduzir os critérios, deverá carregar no botão NOVO. Em seguida, deverá preencher o campo descrição, tipo e indicar a pontuação máxima.

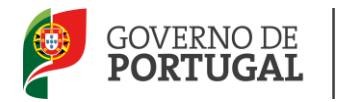

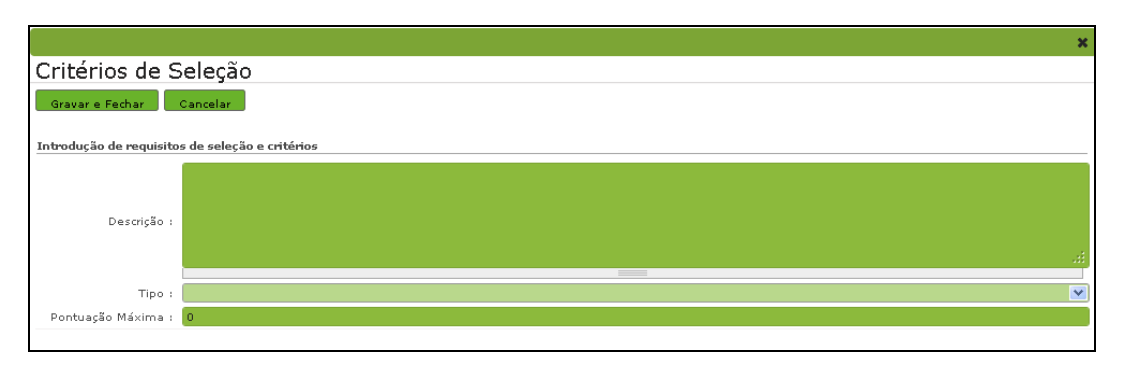

Imagem 9 - Campos para Critérios de Seleção

O total de pontos de todos os critérios indicados na aplicação não pode ultrapassar 100. No caso deste limite ser ultrapassado ou de não ser alcançado, surgirá uma das seguintes mensagens:

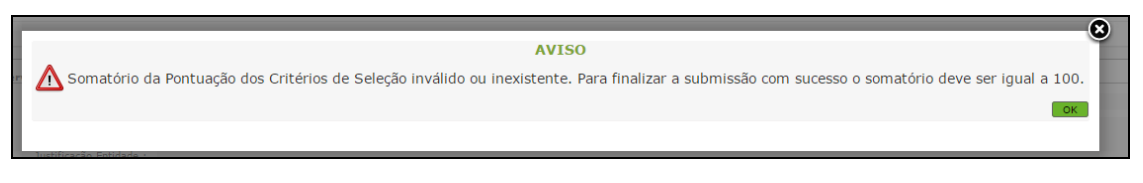

Imagem 10 – Aviso Pontuação Critérios de Seleção

#### 3.1.4 Critérios de Desempate

A entidade promotora deverá ainda definir e introduzir na aplicação o(s) critério(s) de desempate.

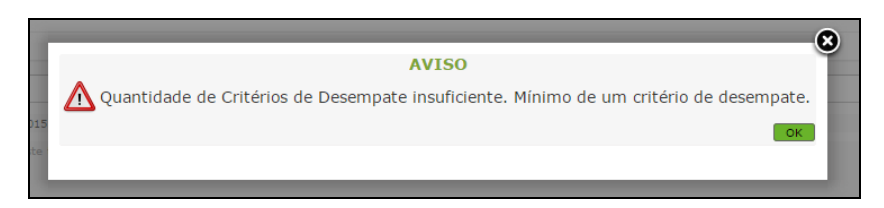

Imagem 11 – Aviso Critérios de Desempate

**ATENÇÃO:** Os candidatos apenas podem responder aos critérios de desempate em resposta numérica. Por favor, defina os mesmos de forma a ser possível aos candidatos responder de forma fácil e intuitiva. As regras de desempate serão feitas do valor numérico mais elevado para o mais baixo.

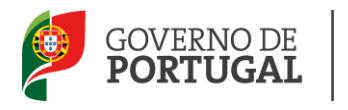

Terminado o preenchimento dos campos referidos, deve submeter, mediante introdução da palavrachave.

#### 3.2 Processo de Seleção

3.2.1 Validação e Classificação das Candidaturas

Terminado o prazo para candidatura, a entidade promotora terá acesso à classificação de candidaturas.

| olas  | Remuneração | Critérios de Seleção | Critérios de Desemp | ate | Classificar Candidaturas |
|-------|-------------|----------------------|---------------------|-----|--------------------------|
|       |             |                      |                     | -   |                          |
| ortac | Eccolar     |                      |                     |     |                          |

Imagem 12 - Classificação de Candidaturas

Após selecionar o separador CLASSIFICAR CANDIDATURAS, a entidade promotora deve selecionar, candidato a candidato, e proceder à análise e pontuação das respostas dadas, critério a critério.

| estão da C                                                                               | Candidatı                                           | ura                              |                              |          |                             |                                    |                                |                              |
|------------------------------------------------------------------------------------------|-----------------------------------------------------|----------------------------------|------------------------------|----------|-----------------------------|------------------------------------|--------------------------------|------------------------------|
| Gravar e Fechar                                                                          | Cancelar                                            |                                  |                              |          |                             |                                    |                                |                              |
| idos da Candidatui                                                                       | ra                                                  |                                  |                              |          |                             |                                    |                                |                              |
| tado : Válida                                                                            |                                                     |                                  |                              |          |                             |                                    |                                |                              |
| idos da Oferta                                                                           |                                                     |                                  |                              |          |                             |                                    |                                |                              |
| NO Ofeste :                                                                              |                                                     |                                  |                              | 2        | dictribution :              | Names of the second star           | and the second                 | q                            |
| Nº Orerta :                                                                              |                                                     |                                  |                              |          |                             |                                    |                                |                              |
| nidade Orgânica :                                                                        | Second Reality 1                                    |                                  | interior de la constante     |          | in shippater .              |                                    |                                | Q                            |
| nidade Orgânica :<br>ritérios de Seleção                                                 | Critérios de                                        | Desempate                        | ning, a say da wena          |          | in shingtor a               | The States of States               |                                | Q                            |
| ritérios de Seleção<br>Critérios                                                         | Critérios de                                        | Desempate                        | ning kang dia kabup          |          | et staater :                |                                    | · •••                          | Q<br>(1-2 de 2)              |
| nidade Orgânica :<br>ritérios de Seleção<br>Critérios<br>TIPO DE<br>CRITÉRIO             | <ul> <li>Critérios de</li> <li>DESCRIÇÃO</li> </ul> | Desempate<br>RESPOSTA<br>SELEÇÃO | RESPOSTA<br>NUMÉRICA         | RESPOSTA | RESPOSTA<br>EFETUADA        | CRITÉRIO JÁ<br>CLASSIFICADO        | CLASSIFICAÇÃO<br>CRITÉRIO      | Q<br>1 - 2 de 2 )<br>TOTAL   |
| nidade Orgânica :<br>ritérios de Seleção<br>Critérios<br>TIPO DE<br>CRITÉRIO<br>CRITÉRIO | DESCRIÇÃO                                           | Desempate<br>RESPOSTA<br>SELEÇÃO | RESPOSTA<br>NUMÉRICA<br>0,00 | RESPOSTA | RESPOSTA<br>EFETUADA<br>Não | CRITÉRIO JÁ<br>CLASSIFICADO<br>Não | CLASSIFICAÇÃO<br>CRITÉRIO<br>0 | Q<br>1 - 2 de 2 )  <br>TOTAL |

#### Imagem 13 – Pontuação

Para cada critério deve atribuir a classificação, tendo em atenção a parametrização anteriormente efetuada, e carregar no botão GRAVAR E FECHAR.

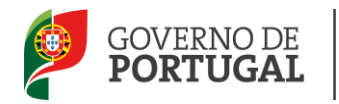

|                               |   | × |
|-------------------------------|---|---|
| Seleção de Critérios          |   |   |
| Gravar e Fechar Cancelar      |   |   |
| Tipo de Critério :            |   |   |
| - which do                    |   |   |
| Descrição :                   |   |   |
|                               |   |   |
| Ponderação : 50               |   |   |
| Resposta Critério de Seleção  |   |   |
| Resposta Seleção : Não        | V |   |
| Pontuação Critério de Seleção |   |   |
| Classificação Critério : 0    |   |   |
| Pontuação Total Critério      |   |   |

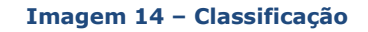

Depois de pontuados todos os critérios, deverá introduzir a palavra-chave e submeter a pontuação.

| Classificação pela Entidade |                    |
|-----------------------------|--------------------|
|                             |                    |
| Delaure about a             |                    |
| Palavia-citave ;            | Submeter Pontuação |
|                             |                    |
| Palavra-chave :             | Submeter Pontuação |

Imagem 15 – Submeter Pontuação

Terminada a atribuição da pontuação e submetidos os dados, a entidade promotora deve carregar no

botão Ordenação e gerar as listas.

Concluído o processo de ordenação, a entidade promotora poderá visualizar duas listas: Listas de Aprovados e Lista de Reprovados / Não Aceites.

A Lista de Aprovados contém todas as candidaturas, ordenadas, cujos candidatos podem ser selecionados.

A Lista de Reprovados / Não Aceites contém o elenco dos candidatos que:

- Desistiram;
- Foram selecionados e não aceitaram;
- Foram selecionados e a seleção foi anulada pela entidade promotora (mas poderão ser novamente selecionados, caso a entidade promotora assim o entenda).

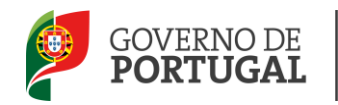

| sta de Aprovados   Lista de Reprovados/Não Aceites |                |           |                 |                                          |             | _          |          |        |         |
|----------------------------------------------------|----------------|-----------|-----------------|------------------------------------------|-------------|------------|----------|--------|---------|
| N° OFERTA                                          | N° CANDIDATURA | PONTUAÇÃO | N° UTILIZADOR   | NOME UTILIZADOR                          | DATA INÍCIO | DATA FIM   |          | 4 de 4 | ) )<br> |
| 10015                                              | 914498         | 90        | protocol the    | Ing Support cauge Acade                  | 13/01/2012  | 31/05/2012 | Ordenada | 2      | 2       |
| 10015                                              | 914484         | 70        | Sectory and the | NAME FROM TANDAGE MARINE.                | 13/01/2012  | 31/05/2012 | Ordenada | 1      |         |
| 10015                                              | 914488         | 52        | Second and the  | North State                              | 13/01/2012  | 31/05/2012 | Ordenada | 1      |         |
| 10015                                              | 914483         | 10        |                 | stow Reduces to Balance Receipt Research | 13/01/2012  | 31/05/2012 | Ordenada | 4      |         |

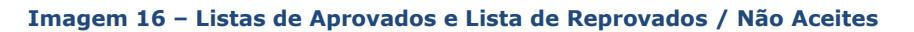

#### 3.2.2 Seleção de Candidato

A entidade promotora pode agora proceder à seleção do(s) candidato(s). Para tal deve carregar no ícone  $\checkmark$  associado a cada candidatura e responder ao alerta que surge:

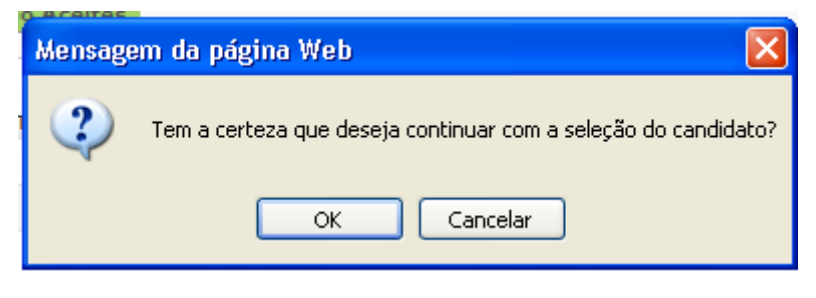

Imagem 17 – Alerta Seleção

A candidatura será então assinalada e o estado altera-se, passando a candidatura a ser assinalada como Selecionada.

| 44 4 4 4 <b>4</b> 4 4 4 4 4 |          |
|-----------------------------|----------|
| ¶¶ ¶ 1 - 4 de 4 ▶<br>ESTADO | PP       |
| Selecionada 📃 📼             | ×        |
| Ordenada                    | ×        |
| Selecionada 💻               | ×        |
| Ordenada                    | ×        |
|                             |          |
| < 1 - 4 de 4 🕨              | <b>b</b> |

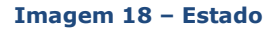